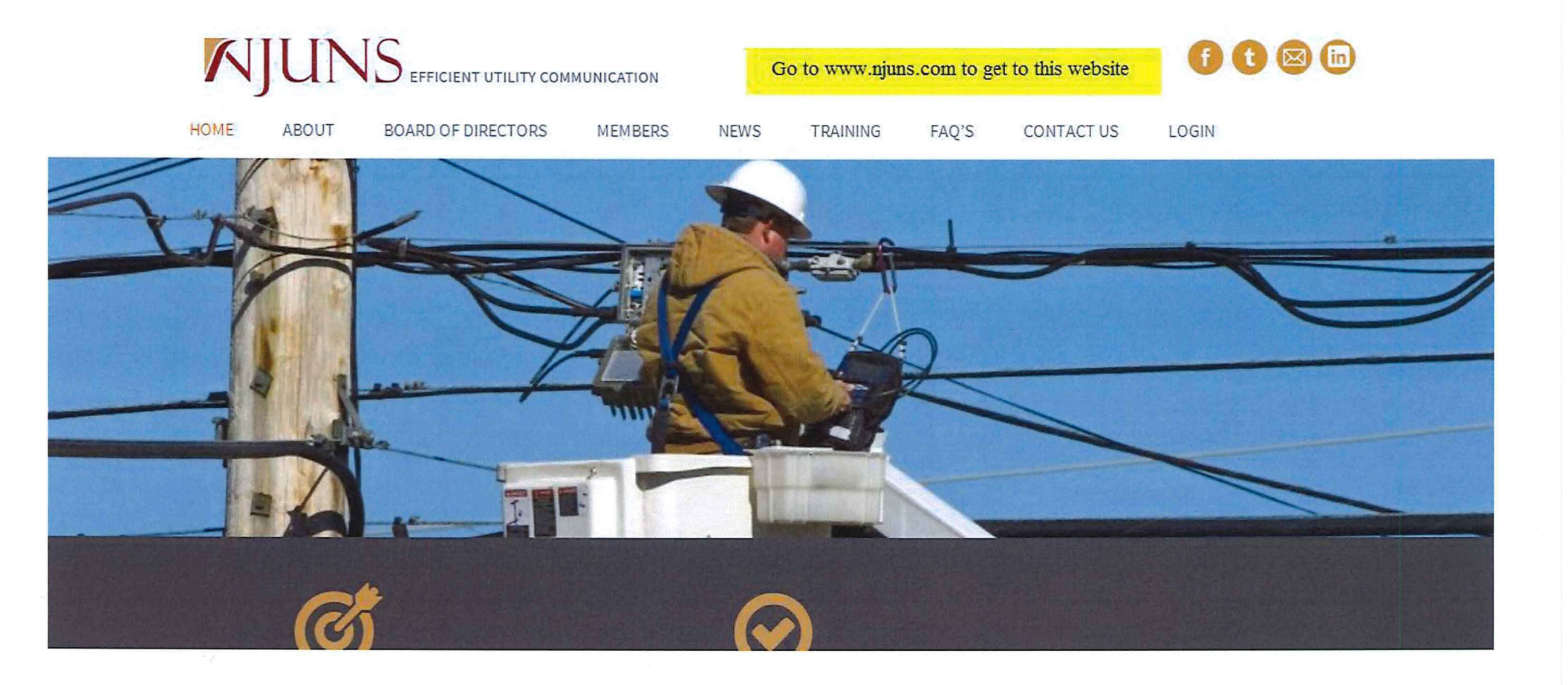

Cable / Fiber

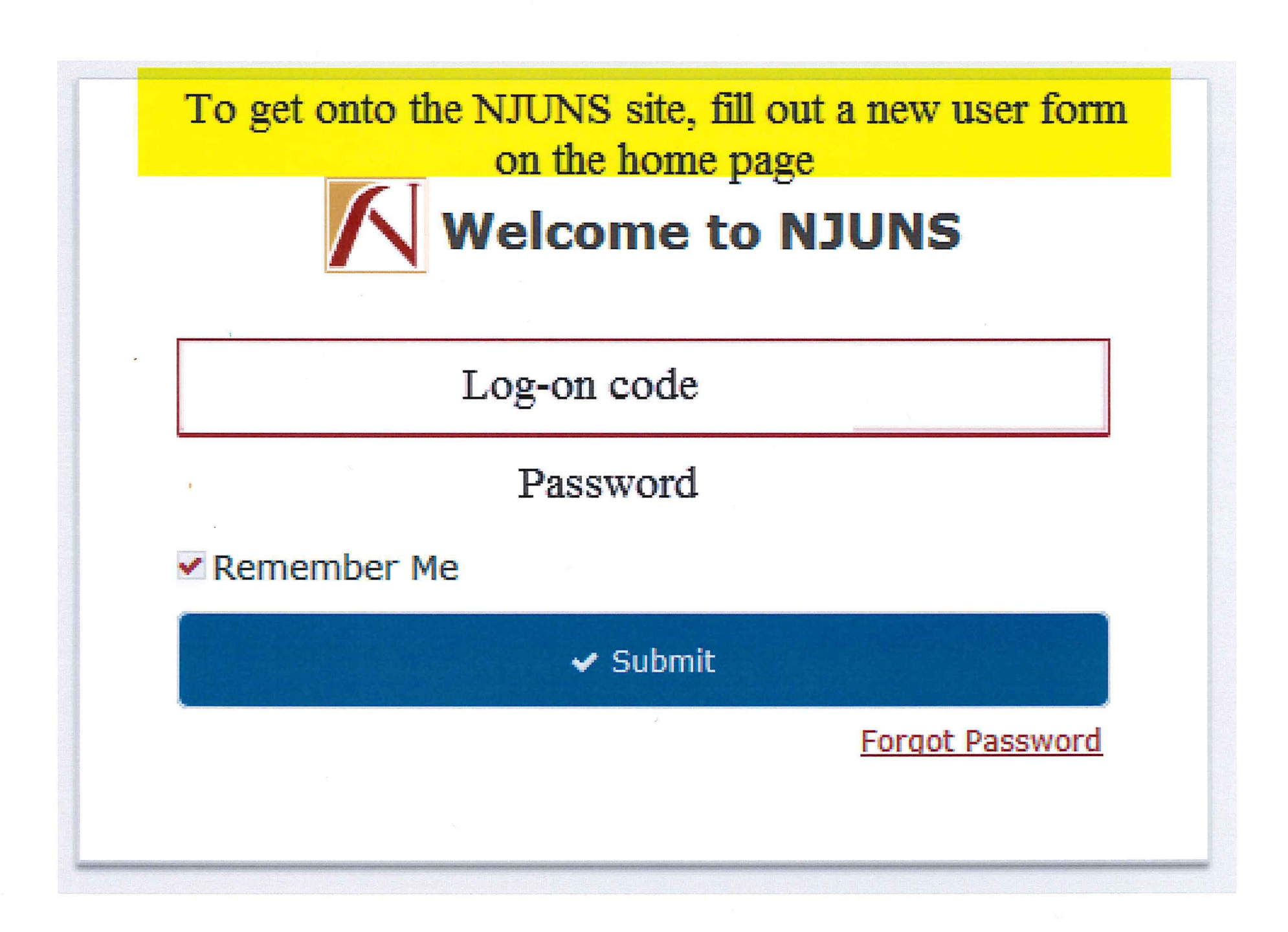

| 1 | Tickets     | Poles/Assets   | Steps | Projects  | Members | Run Report |
|---|-------------|----------------|-------|-----------|---------|------------|
|   | ^ Quick Cre | eate           |       |           |         | NTG TIC    |
|   | New Ticket  | -              | Click | t on "New | Ticket" |            |
|   | Search Fo   | olders         |       |           |         |            |
|   | Q Ticket/P  | ole Number Sea | rch   |           |         | Ticket Ic  |
|   |             |                |       |           |         | PT3782     |

| Set licket Type *       | Colort DA from the drop down                                                                                     |        |
|-------------------------|----------------------------------------------------------------------------------------------------|--------|
| Attachment Request (PA  | ) Select PA from the drop down                                                                                   | Y      |
| State *                 |                                                                                                    |        |
| Virginia                | Select the State                                                                                                 | $\sim$ |
| County *                | 이는 것 같아요. 이 것 같아요. 이 것 같아요. 이 것 같아요. 이 것 같아요. 이 것 같아요. 이 것 같아요. 이 것 같아요. 이 것 같아요. 이 것 같아요. 이 것 같아요. 이 것 같아요. 이 것 |        |
| Virginia Beach          | Select County/ City of                                                                                           | Y      |
| Place                   |                                                                                                    |        |
| Virginia Beach          | Select the place by postal zip                                                                                   | Y      |
| Created By *            |                                                                                                    |        |
| VAPWRE                  | This will be your member code                                                                                    | Y      |
| Set Pole Owner *        |                                                                                                    |        |
| DOMCJU This             | will be the pole owner member code                                                                               | Q      |
| Apply Ticket Template * |                                                                                                    |        |
| PA:DomVirPower T        | his will default once the State and Pole                                                                         | ×      |
|                         | Owner member code is selected                                                                                    |        |
|                         |                                                                                                    |        |
|                         | Click Create                                                                                                    | Now    |

| Tickets 1                    | Poles/Assets Steps Projects Members         | Run Reports Map Tools Help           | Name and Association |
|------------------------------|---------------------------------------------|--------------------------------------|----------------------|
| New Ticket* ×                |                                             |                                      |                      |
| B Save and close             | 🕘 🖹 Save 🛛 Ø Cancel 🛛 History 🕍 Repor       | 🕈 🕈 Actions 🛯 Ticket Map 🗇 Add Poles |                      |
| Ticket - New T               | icket - Attachment Request (PA) - PA:DomVir | ower                                 | <u>w</u>             |
| Ticket ≠<br>Status Draft     | Creator VAPWRE<br>Owner DOMCJU              | NTG Member VAPWRE Priority A         |                      |
| Details Poles/As             | ssets Associations Parties                  |                                      |                      |
| ~ Details                    |                                             | Dynamic Attributes                   |                      |
| Work Requested D             | Date                                        | Attschment Type * B                  | × ^                  |
| State                        | Virginia                                    | * Attacher Permit Number C           |                      |
| County                       | Virginia Beach                              | SIMPLE/OTMR PT ticket(s) *           |                      |
| Place                        | )                                           | COMPLEX PT ticket(s) *               |                      |
| Contact Name                 |                                             | ACCOM Project Number                 |                      |
| Contact Phone                |                                             | WBS Element                          |                      |
| Contact Email                |                                             | Owner Permit Number                  |                      |
| Reference Id                 |                                             | Date Permit Number Created           | · _ · _ II           |
| Misc Id                      |                                             | Owner Permit Remarks                 |                      |
| # of Poles/Assets            |                                             | PO Make Ready Needed                 |                      |
| Remarks                      | Full Sch                                    | n Make Ready Project Number          | -                    |
|                              | F                                           | Make Ready Project Created           | ····                 |
|                              | -                                           | PO Make Ready Complete               |                      |
|                              |                                             | Make Ready Design Complete           |                      |
| <ul> <li>Workflow</li> </ul> |                                             |                                      |                      |
| Title                        | here and the second second second second    | Description                          |                      |
| Assigned Party               |                                             |                                      |                      |
| Assigned Date                | · · · · · · · · · · · · · · · · · · ·       |                                      |                      |
| Due Date                     |                                             |                                      |                      |
|                              |                                             |                                      |                      |
|                              |                                             |                                      |                      |
|                              |                                             |                                      | Diagram Complete     |

Instructions for Letters A - E on Slide 5

A is the priority code for the job. This number is set between 1-9 with 1 being the most urgent to 9 being the least urgent.

B is the attachment type. Click on the drop down arrow and pick from the list the kind of attachment you plan to install.

C is your permit reference number.

D for OTMR (one touch make ready), choose simple or complex based on the FCC explanation. These lines should have your PT NJUNS Ticket number, address and zip code of the location where OTMR will be performed.

E is the Remarks field for you to put instructions that you need for us to know about.

| Tickets P         | Poles/Assets Steps Projects Members Ru          | in Reports Map Tools Help                                          | 3707431        | ٩    |
|-------------------|-------------------------------------------------|--------------------------------------------------------------------|----------------|------|
| New Ticket* ×     |                                                 |                                                                    |                |      |
| Save and close    | 🖹 🖹 Save 🙋 Cancel 💿 History 🔺 Reports           | 🕈 Actions 🛍 Ticket Map 🖽 Add Poles                                 |                |      |
| Ticket - New Ti   | cket - Attachment - Squest (PA) - PA:DomVirPowe |                                                                    | Constant State | Wall |
| Ticket #          | Creator VANKRE                                  | NTG Member VAPWRE Priority 4                                       |                | 2    |
| Status Draft      | Owner DOMCJU                                    | Start Date 🖴 Pole/Asset #                                          |                |      |
| Details Poles/As  | ssets Associations Parties                      |                                                                    |                |      |
| ^ Details         |                                                 | ヘレ, hamic Attributes                                               |                |      |
| Work Requested Da | ate 🖴                                           | Attachment Typ Cable                                               | ~ ^            |      |
| State             | Virginia *                                      | Attacher Permit Number 0993862-AB1788                              |                |      |
| County            | Virginia Beach **                               | SIMPLE/OTMR PT ticket(s) *                                         |                |      |
| Place             | Virginia Beach — 🔀                              | COMPLEX PT ticket(s) *                                             |                |      |
| Contact Name      | Kelly Mansfield                                 | ACCOM Project Number                                               |                |      |
| Contact Phone     | 757-393-3828                                    | WBS Element                                                        |                |      |
| Contact Email     | kelly.mansfield@dominionenergy.com              | Owner Permit Number                                                |                |      |
| Reference Id      |                                                 | Date Permit Number Created                                         | ≝ _:_          |      |
| Misc Id           |                                                 | Owner Permit Remarks The NILINS System will assign a ticket number |                |      |
| # of Poles/Assets |                                                 | PO Make Ready Needed                                               |                |      |
| Remarks           | Full Screen                                     | Make Ready Project Number                                          |                |      |
| attach to 5 Dor   | minion owned poles on attached Ticket Map.      | Make Ready Project Created                                         | ≝:             |      |
| Find document     | tation attached to the NJUNS Wall per the       | PO Make Ready Complete                                             | iii _:         |      |
| Instruction on t  | the <u>BommonEnergy</u> website.                | Make Ready Design Complete                                         | ≝ _:_ ~ )      |      |
| ~ Workflow        |                                                 |                                                                    |                |      |
| Title             |                                                 | Description                                                        |                |      |
| Assigned Party    |                                                 |                                                                    |                |      |
| Assigned Date     |                                                 |                                                                    |                |      |
| Due Date          |                                                 |                                                                    |                |      |
|                   |                                                 |                                                                    |                |      |
|                   |                                                 |                                                                    |                |      |
|                   |                                                 |                                                                    |                |      |
|                   |                                                 | Dia                                                                | gram Complete  |      |

| Z N TRANSPORT                                                    | ojects Members Run Reports Ma           | ap Tools Help          |              | Q Kelly Mansfield [kelly.mar | nsfield@dominionenerg | y.com]   |
|------------------------------------------------------------------|-----------------------------------------|------------------------|--------------|------------------------------|-----------------------|----------|
| Ticket: Ticket/Pole Numbe × PA378150                             | )7 ×                                    |                        |              |                              | and a second state    |          |
| Save and close Save O Cancel                                     | 🕽 Open Ticket 🛛 🖨 Cancel Ticket 🥥 Histo | ry 🖿 Reports 🦩 Actions | 🛍 Ticket Map | 🛱 Add Poles                  |                       |          |
| Ticket - PA3781507 - Attachment Reques                           | t (PA) - PA:DomVirPower                 |                        |              |                              |                       |          |
| Ticket Id PA3781507 Creator VAP                                  | WRE NTG Member VAPWR                    | E Priority 3           | 3            | ~                            |                       |          |
| Status Draft Owner VPN                                           | IOR Start Date                          | Pole/Asset #           |              |                              |                       |          |
| Details Poles/Assets                                             | Poles/Assets                            | Tab                    |              |                              |                       |          |
| Assets                                                           |                                         |                        |              |                              |                       | all hall |
|                                                                  |                                         |                        |              |                              |                       |          |
| 🗋 Create 🖉 Edit 🗙 Delete 🔀 Exce                                  | 🖻 🖻 Accept 🛛 Ø Reject 🙄 Reset 📑         | Actions                |              |                              |                       | 0 rows   |
|                                                                  |                                         |                        |              |                              |                       |          |
| > # Pole/Asset #                                                 | Street1 Latitude                        | Longitude              | House number | Cross street                 | Alt asset id          | ¢        |
| > # Pole/Asset #                                                 | Street1 Latitude                        | Longitude              | House number | Cross street                 | Alt asset id          | ¢        |
| > # Pole/Asset #                                                 | Street1 Latitude                        | Longitude              | House number | Cross street                 | Alt asset id          | •        |
| > # • Pole/Asset #                                               | Street1 Latitude                        | Longitude              | House number | Cross street                 | Alt asset id          | 0        |
| Pole/Asset # Click Create to start the Delas (Asset) information | Street1 Latitude                        | Longitude              | House number | Cross street                 | Alt asset id          | 0        |
| Pole/Asset # Click Create to start th Poles/Assets information   | Street1 Latitude                        | Longitude              | House number | Cross street                 | Alt asset id          | 0        |

| Create            | Cancel 🧿 History |       | After filling out     | A - M, Click Create | to Save |
|-------------------|------------------|-------|-----------------------|---------------------|---------|
| A                 | * Descrip        | otion |                       |                     | ^       |
| ^ Header          |                  |       | A Dynamic Attribution | utes                |         |
| Sequence 1        |                  |       | Attachment Height *   | J .                 |         |
| Latitude          | В                |       | Is Anchor Attached *  | K                   |         |
| Longitude         | C                |       | Pole Class            | L                   |         |
| House number      | D                |       | Pole Height           | M                   |         |
| Street1           | E                |       | Pole Owner Cost       |                     |         |
| Cross street      | F                |       | L                     |                     |         |
| Pre existing      |                  |       |                       |                     |         |
| Private property  | G                |       |                       |                     |         |
| Installation date |                  |       |                       |                     |         |
| Status A          | waiting Approval |       |                       |                     |         |
| Туре              | H                | ~     |                       |                     |         |
| Directions        |                  |       |                       |                     |         |
| Reference id      |                  |       |                       |                     |         |
| Alt asset id      |                  |       |                       |                     |         |
| Reference point   |                  |       |                       |                     |         |
| Response date     |                  | 餾     |                       |                     |         |
| Domarka           | 1000             |       |                       |                     |         |

Instruction for Letters A – M on Slide 8

A will be the Pole Number

B will be the Latitude location (coordinates need to be in decimal degree format) of the pole in the field

C will be the Longitude location (coordinates need to be in decimal degree format)of the pole in the field

D is the closest house number on the street

E is the street name that the pole is located on

F is the closest cross street

G check the box is the pole is located on private property

H click the drop down arrow and choose the appropriate category

I is the area for your remarks on things that we need to know

J is the proposed attachment height that you wish to attach

K if an anchor is required, please check this box

L from the birth mark on the pole, get the pole class

M from the birth mark on the pole, get the pole height It will usually look like 40 4 meaning a 40' pole and a class 4 pole

Click on Create to save the information for the first pole You will need to repeat this process for each pole that you want to attach to in this application up to 40 poles total

## A second way to create Poles/Assets is through the Ticket Map

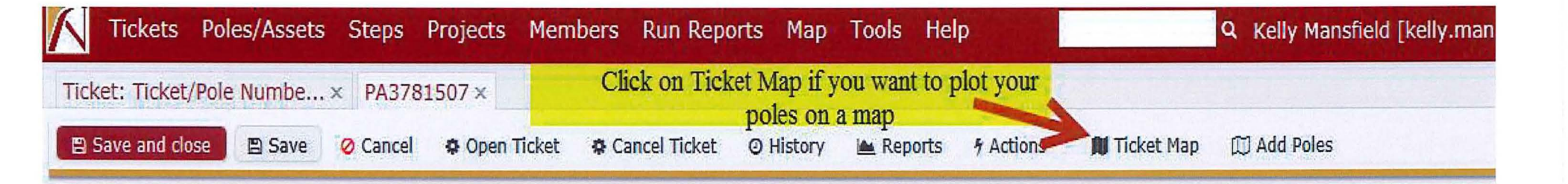

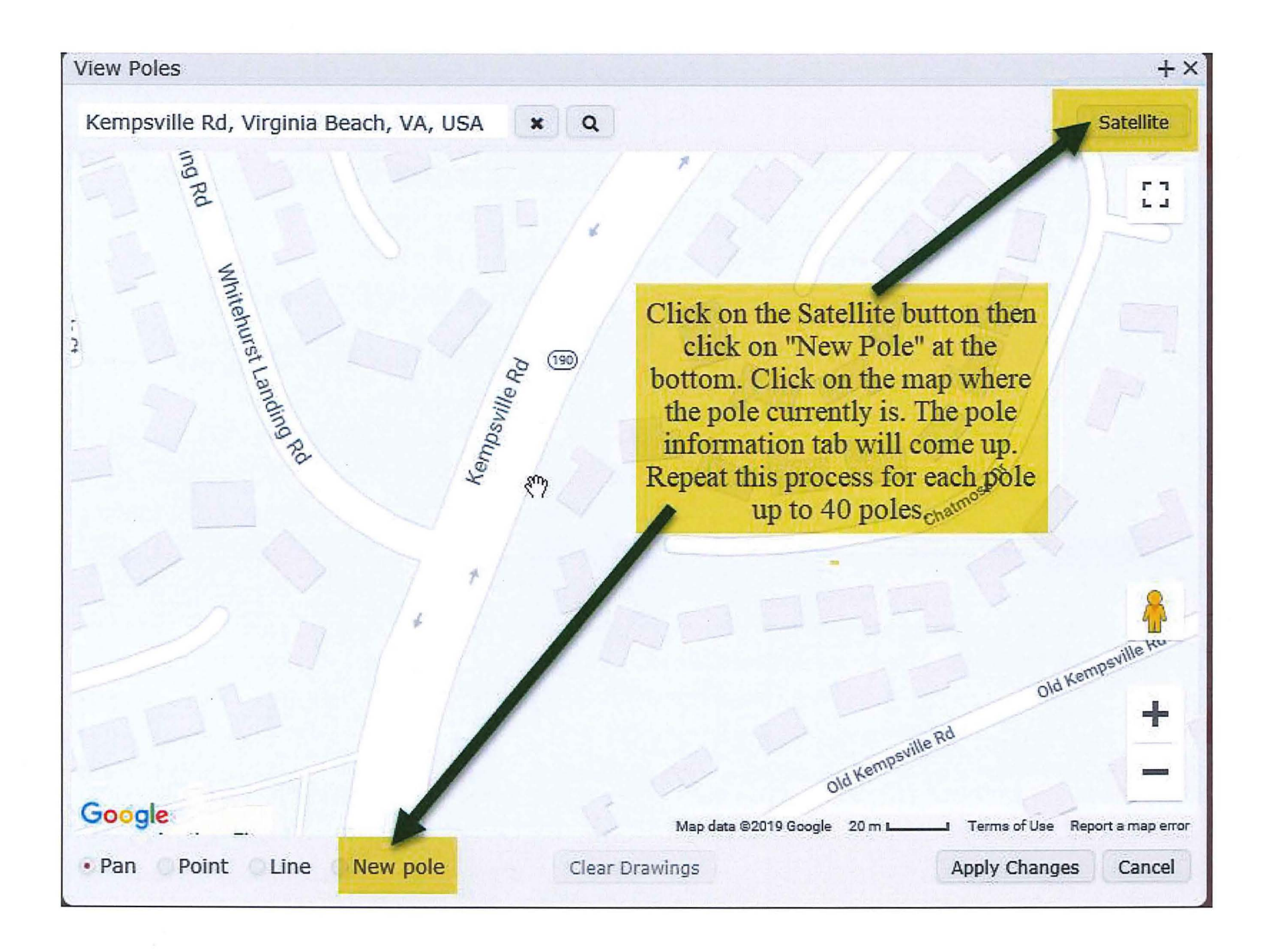

| le/Asset*                     | After highlighted areas are filled out, click | + |
|-------------------------------|-----------------------------------------------|---|
| 🖹 Create 🛛 🔞 Cancel 💿 History | on create to save the pole mormation          |   |
| Pole/Asset                    |                                               |   |
| Pole Number * Description     |                                               |   |
|                               |                                               |   |
| <ul> <li>Header</li> </ul>    | <ul> <li>Dynamic Attributes</li> </ul>        |   |
| equence 1                     | Attachment Height *                           |   |
| atitude 36.826337             | Is Anchor Attached *                          |   |
| ongitude -76.243644           | Pole Class                                    |   |
| puse number                   | Pole Height                                   |   |
| treet1                        | Pole Owner Cost                               |   |
| ross street                   |                                               | _ |
| re existing                   |                                               |   |
| ivate property                |                                               |   |
| astallation date              |                                               |   |
| atus Awaiting Approval        | Fill out the blank areas                      |   |
| vpe 🗸 🗸                       | inginighted in yellow                         |   |
| rections                      |                                               |   |
| eference id                   |                                               |   |
| It asset id                   |                                               |   |
| eference point                |                                               |   |
| esponse date – – 🛗            |                                               |   |

- Click on the map at the location for each pole that an attachment is required and fill out the information for slide 13.
- Once all the poles have been chosen, click on "Apply Changes" at the bottom right corner of the map screen.
- Click on Save at the top

|             | et 🤁 Cancel Ticket 🥥<br>Make Ready | Design Complete                                         | ≝:               |
|-------------|------------------------------------|---------------------------------------------------------|------------------|
|             | Make Ready<br>Owner Gran           | Payment Received                                        | ≌ <u>_:_</u>     |
| Vorkflow    |                                    |                                                         |                  |
| e           |                                    | Description                                             |                  |
| igned Party |                                    | Scroll to the bottom of the ticket to the Wall space    |                  |
| igned Date  | 餾                                  | Click on the first Icon                                 |                  |
| e Date      | 巤                                  | Strand Man with readable street names and cross streets |                  |
|             |                                    | Dominion owned poles highlighted                        |                  |
|             |                                    | Cable size and type used by attacher                    |                  |
|             |                                    | All tension weight and transverse wind-loading data for |                  |
|             |                                    | cables                                                  | Diagram Complete |
|             |                                    | Pole Measurement record for each pole permitted         |                  |
|             |                                    |                                                         |                  |

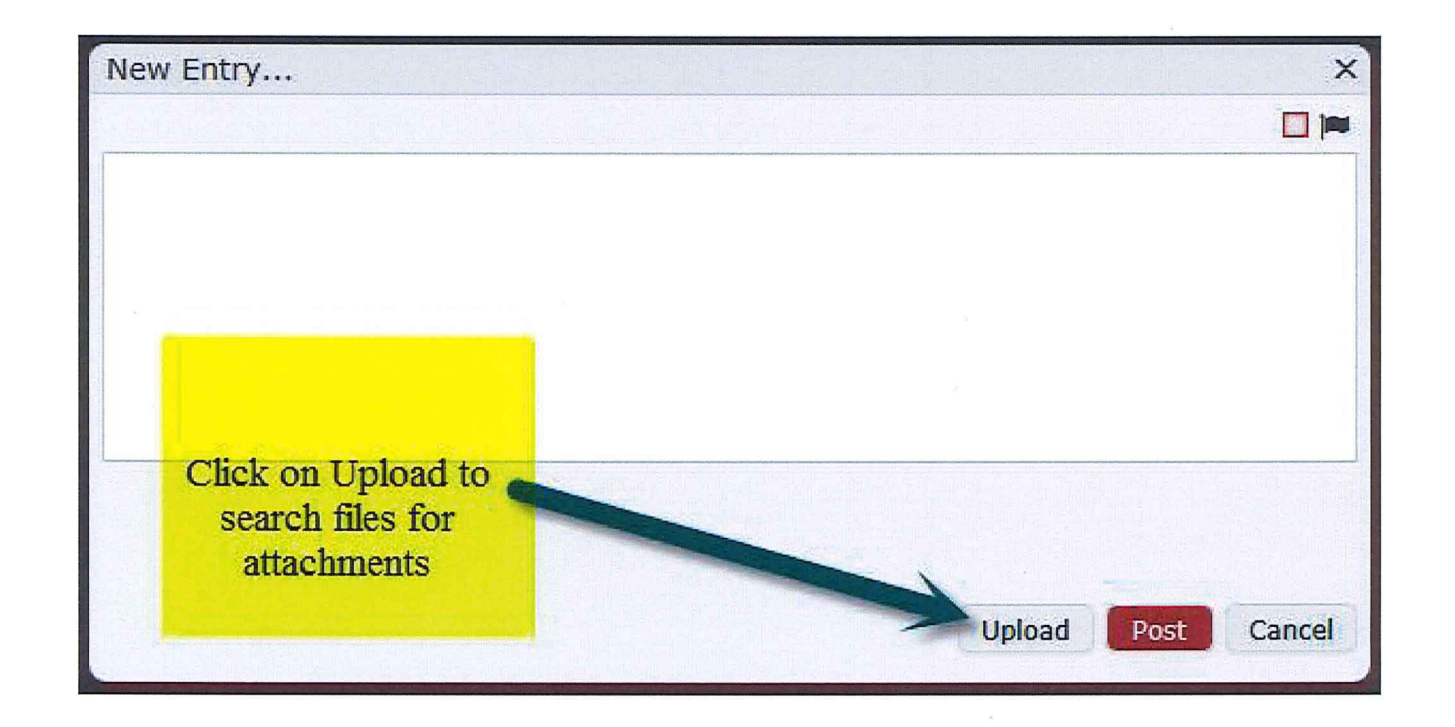

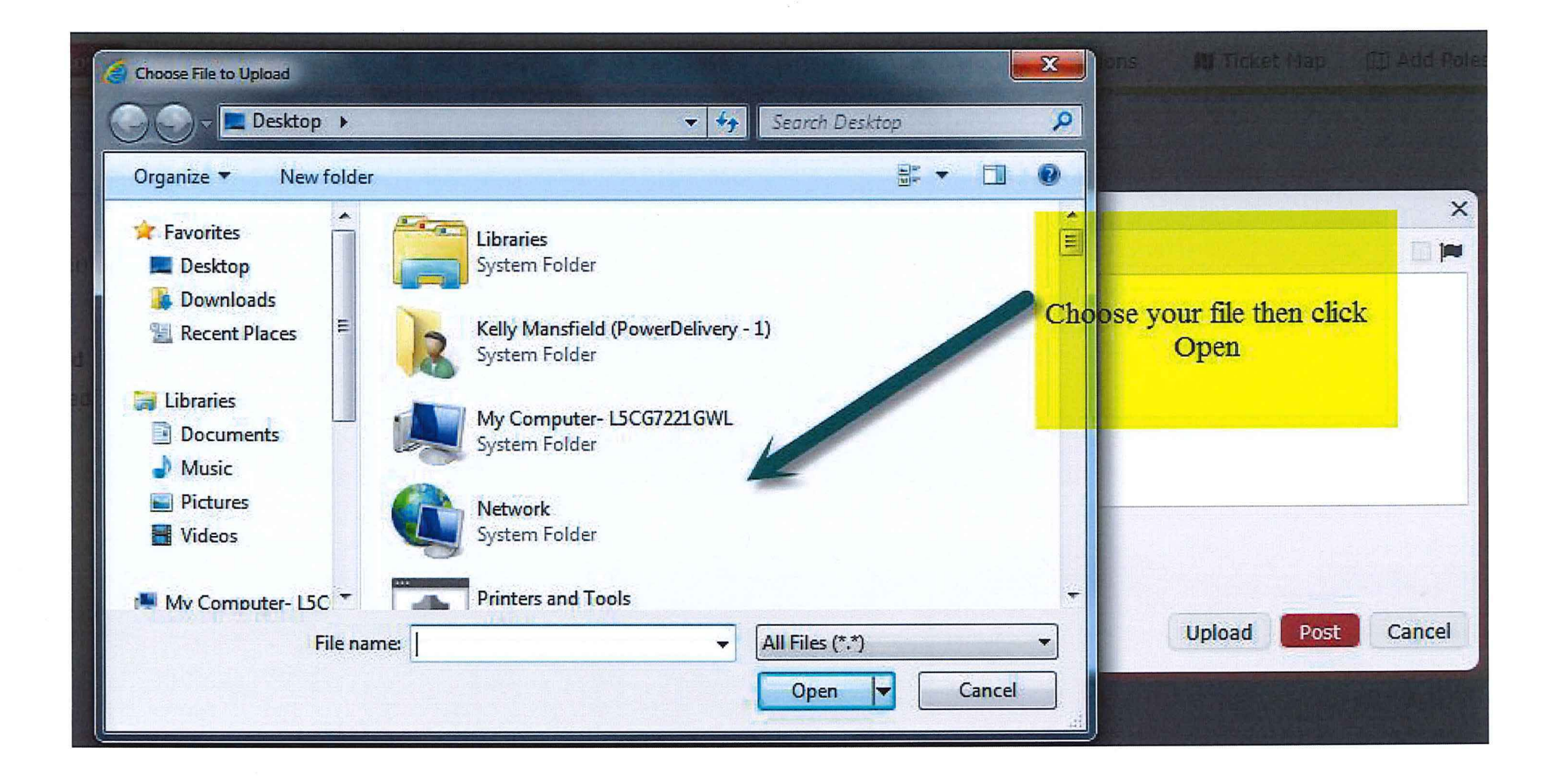

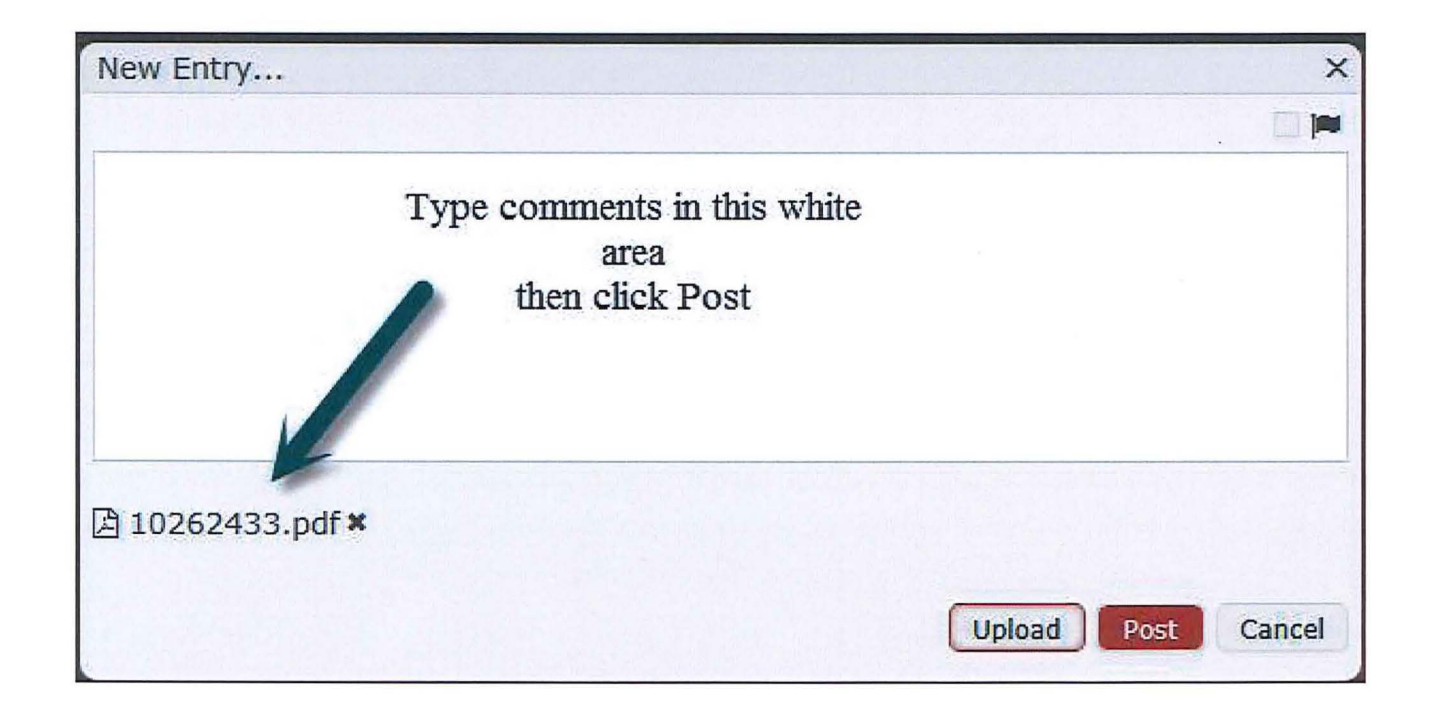

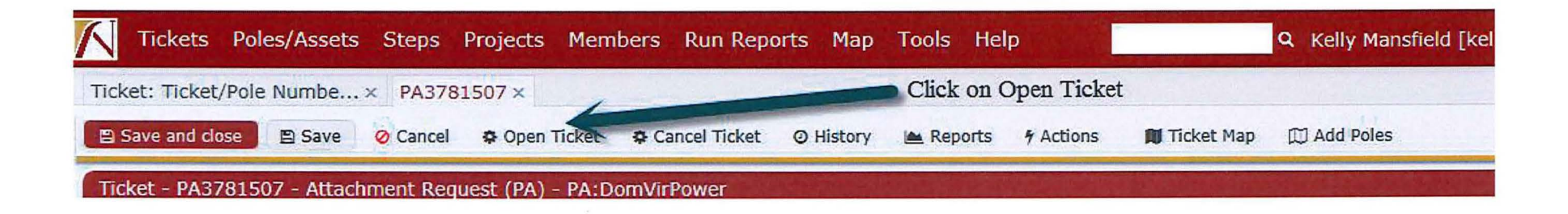

| Change Status  |                                                         | × |
|----------------|---------------------------------------------------------|---|
| Current status |                                                         |   |
| Draft          |                                                         |   |
| New status     |                                                         |   |
| Open 💙         |                                                         |   |
| Comments       |                                                         |   |
|                | Move the ticket from draft<br>to open by clicking<br>Ok |   |
| OK Cancel      |                                                         |   |

| Remarks Full Scr                           | een Attachment Date<br>Entered By<br>By User<br>Start Date? |                                                                                                    | ≝ _:_<br>≌ _:_ | -    |
|--------------------------------------------|-------------------------------------------------------------|----------------------------------------------------------------------------------------------------|----------------|------|
| ~ Workflow                                 | STATE OF STATE                                              |                                                                                                    | S. F. D. S. N. |      |
| Title PENDING (CUST) PA REQUEST SUBMISSION | Description                                                 |                                                                                                    |                |      |
| Assigned Party Owner                       | No Requir                                                   | ed fields coming into this task because it's the first task in the workflow.                                        |                |      |
| Assigned Date 04-11-2019                   |                                                             |                                                                                                    |                |      |
| Due Date                                   | T                                                           | he final step is to put the NJUNS ticket into the Pending<br>urvey status here in the Work Flow. Click on Complete. |                |      |
|                                            | (                                                           | Dia                                                                                                    | gram-Comp      | lete |

| defaultComplete |                                                                                                    | +× |
|-----------------|----------------------------------------------------------------------------------------------------|----|
| Comment         |                                                                                                    |    |
|                 | After you click on complete, you will<br>get this dialog box. You can put in a<br>comment or you can leave it blank.<br>Click OK |    |
| ✓ OK Ø Cancel   |                                                                                                    |    |

.

Your pole attachment ticket has been submitted for review. Thank you

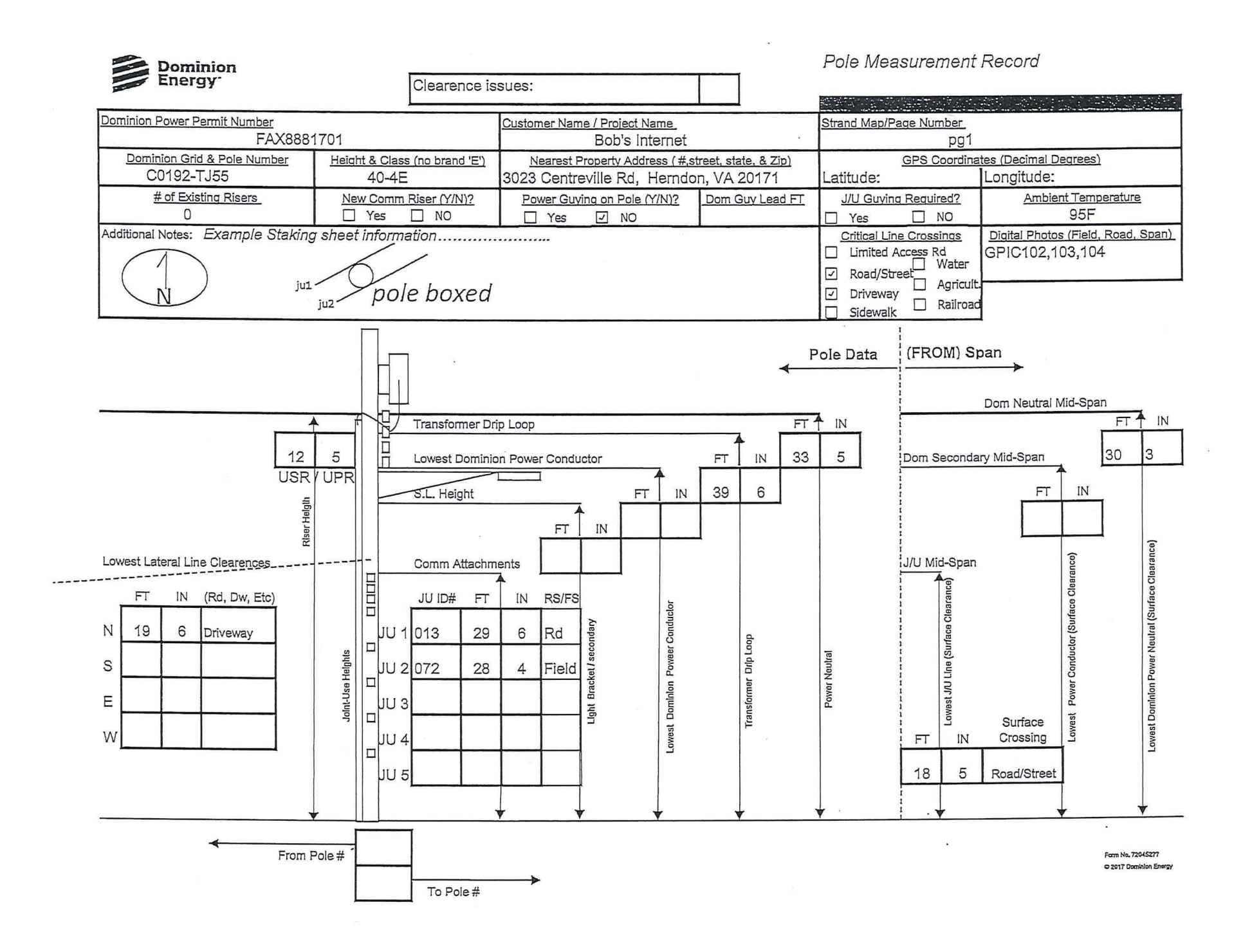

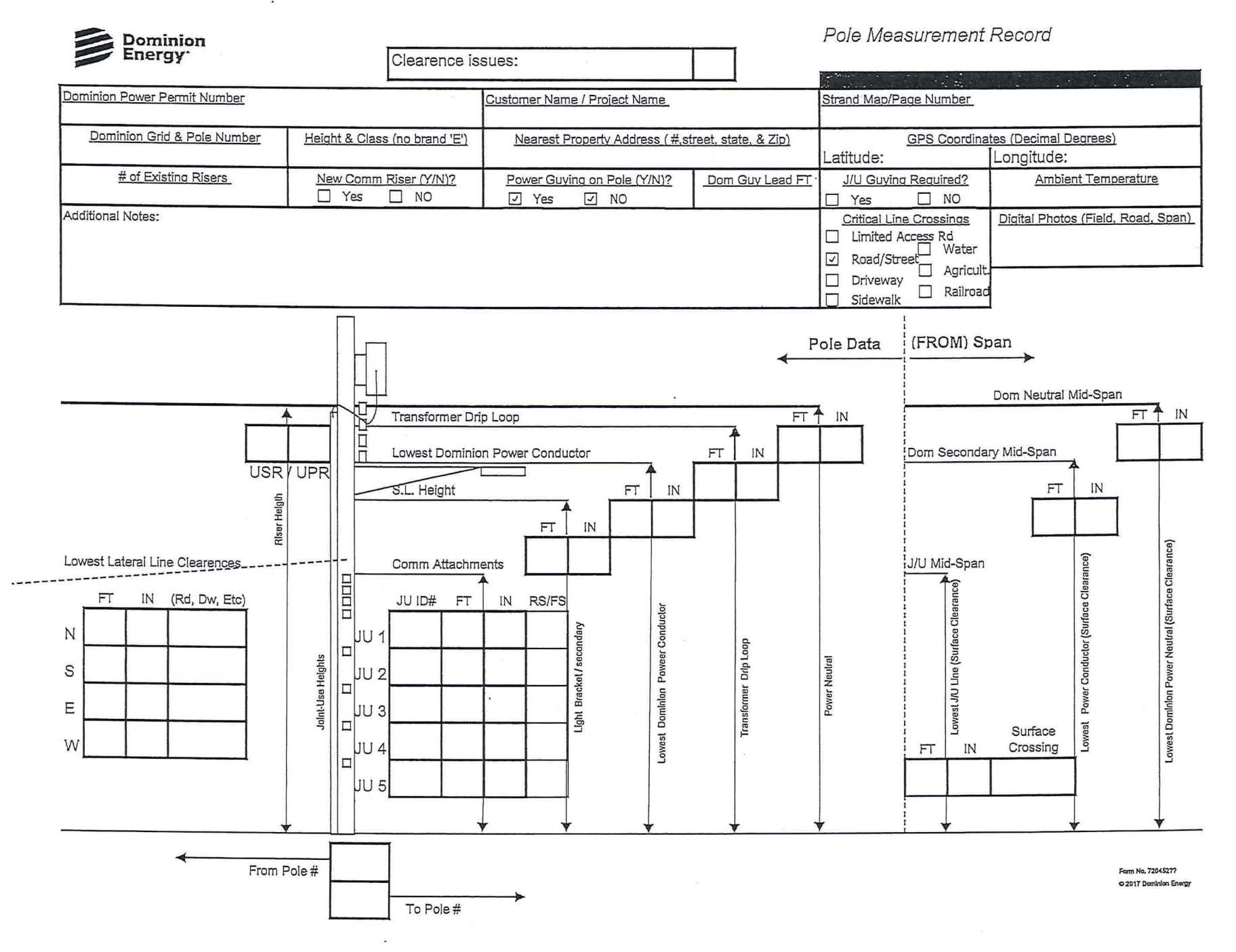